## How to Access Your Course Moodle Site

After you have activated your account, Go to Inside Augsburg and log in

# **INSIDE AUGSBURG**

| NEWS AND EVENTS Inside Augsburg Home News Resources | AUGSBURG BOLD                                                                                                    |
|-----------------------------------------------------|----------------------------------------------------------------------------------------------------|
| login for secure services.<br>Username              | Note: when you log in here, you do not need                                                                                                    |
| Password                                            | only your user name.                                                                                                    |
| forgot password?                                    | Augsburg Bold Speaker Series<br>Augsburg launches Augsburg Bold, a set of unique<br>programming and responses to the current<br>environment. Attend our speaker series starting Sept |
| EXPLORE AUGSBURG                                    | 25. More >                                                                                                    |

Aunshum COVID 40 Blanning

## When you have done so, click on the *Moodle 2020-21* link on the left sidebar.

## **INSIDE AUGSBURG**

| NEWS AND EVE          | NTS |
|-----------------------|-----|
| Inside Augsburg Home  | е   |
| News Resources        | »   |
| AUGNET SERVI          | CES |
| WebMail               |     |
| My Calendar 🗗         |     |
| Records & Registratio | n   |
| Directory Search      |     |
| Moodle 2020-21        |     |
| Zoom 🖌                |     |
| Advising Resources    |     |
| Account Utilities     |     |
| Administrative Tasks  | »   |
| Community             | ۲   |
|                       |     |

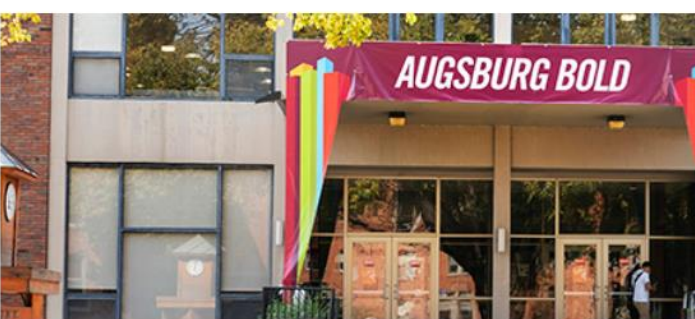

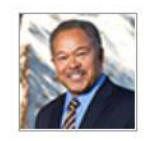

Christensen Symposium is Oct. 1 Robert M. Franklin, Jr. will speak at the Bernhard M. Christensen Symposium at 11 a.m. Join via Zoom. More >

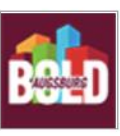

## Augsburg Bold Speaker Series

Augsburg launches Augsburg Bold, a set of unique programming and responses to the current environment. Attend our speaker series starting Sept. 25. More >

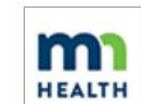

### Augsburg COVID-19 Planning

Augsburg University's COVID-19 task force is tracking the outbreak and making contingency plans. More >

## On the Augsburg Bold page, click on MOODLE

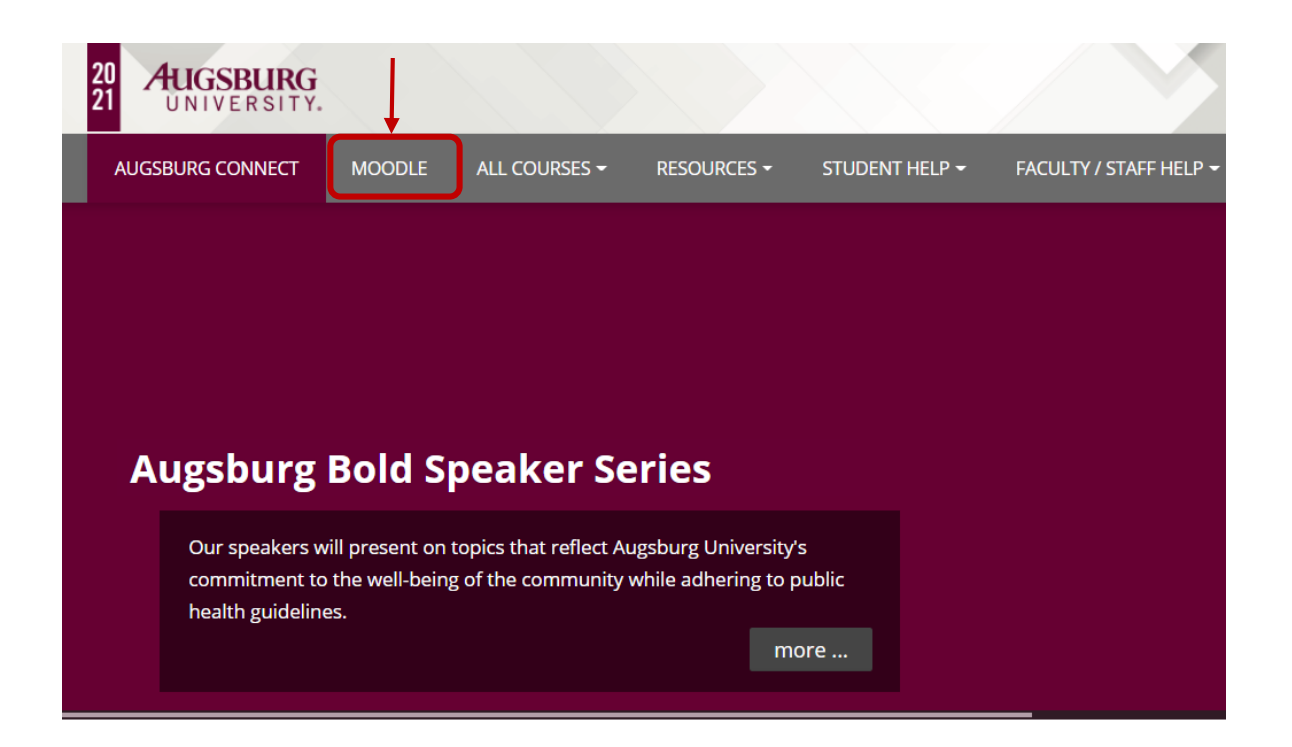

You should then see the Moodle site for any course(s) you are registered for. Click on this link to access your course's Moodle site.

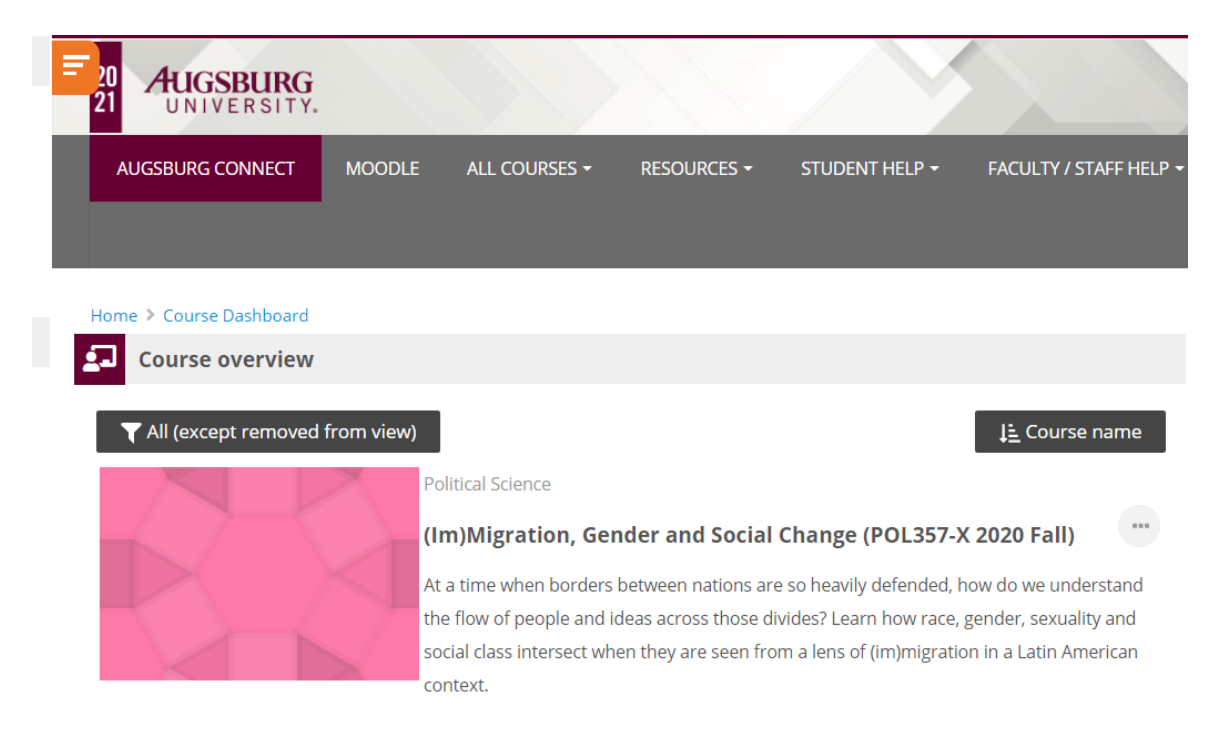